## エクセルで日付の表示方法を変えてみる

エクセルでは、日付を 2018/6/28 と入力しますと設定を変えることによっ て以下のように表示を、色々と変えることが出来ます。 日付を入力したら、曜日が自動的に表示されるのは、便利ですね。

| 表示形式の設定                        | 日付の表示結果        |
|--------------------------------|----------------|
| 標準 →                           | 2018/6/28      |
| yyyy/m/d aaaa $\rightarrow$    | 2018/6/28 木曜日  |
| yyyy/m/d (aaa) →               | 2018/6/28 (木)  |
| g yy/m/d (aaa) $\rightarrow$   | H 30/6/28 (木)  |
| ggg yy/m/d (aaa) $\rightarrow$ | 平成 30/6/28 (木) |

手順

1. エクセル起動 → <u>適当なセルに日付をスラッシュ(/)を使って入力</u> ホーム → 数値グループの「をクリック

| 自重       |            | <u>ጋ 🗄 ଚ</u>          | · 👌 🧐 [          | <u>à</u> , = |          |        |          |         | Book1 -    | Excel               |       |
|----------|------------|-----------------------|------------------|--------------|----------|--------|----------|---------|------------|---------------------|-------|
| ファイノ     | レ ホーム      | 挿入                    | ページ レイアウト        | 数式           | データ 校    | 間表示    | 2実心      | たい作業を入力 | っしてください    |                     |       |
| <b>P</b> | ×          | MSP明朝                 | - 1              | 2 • A A      | ==       | »<br>* | き 折り返して: | 全体を表示する | 日付         | •                   |       |
| 貼り付し     | 」 🗈 🍷<br>け | в <u>г</u> <u>ч</u> - | ⊞ •   <u>क</u> • | / -   ≟ -    |          | €≣→≣   | 直 セルを結合  | して中央揃え  | - 🖙 - %    | ••.0 .00<br>.00 →.0 | 条件作書式 |
| クリップ     | ボード っ      |                       | フォント             | ٦            | <u>.</u> | 百      | 置        |         | ы <u>*</u> | 次値                  | 2     |
| B2       | Ŧ          | : ×                   | ✓ J≈ :           | 2018/6/28    |          |        |          |         |            |                     |       |
|          | А          | В                     | С                | D            | E        | F      | G        | Н       | Ι          | J                   | К     |
| 1        |            | <b></b>               |                  |              |          |        |          |         |            |                     |       |
| 2        |            | 2018/6/28             | 3                |              |          |        |          |         |            |                     |       |
| 3        |            |                       |                  |              |          |        |          |         |            |                     |       |
| 4        |            |                       |                  |              |          |        |          |         |            |                     |       |

2. 日付を例として、平成30年6月28日(木) と表示させてみる。

| ユーザー定義 →        | 種類の欄に、                              | 書式設定の        | 文字を入力 | (下欄の           | 枠の中から近い形式 |
|-----------------|-------------------------------------|--------------|-------|----------------|-----------|
| を選んで修正入力で       | すると楽です)                             | → <u>o</u> k | -     |                | _         |
| セルD書式設定         |                                     |              |       | ? ×            |           |
| 表示形式 配置         | フォント 罫線 塗                           | つぶし 保護       |       |                |           |
| 分類 <u>(C</u> ): |                                     |              |       |                |           |
| 標準への            | サンブル<br>平成 30年6月28日                 | (木)          |       |                |           |
| 通貨              | 種類( <u>工</u> ):                     |              |       |                |           |
| 日何時刻            | ggg yy"年"m"月"d                      | "日" (aaa)    |       |                |           |
| パーセンテージ<br>分数   | gg/m/d (aaa)<br>ggg/m/d (aaa)       |              |       | ^              |           |
| 指数<br>文字列       | gggyy/m/d (aaa)<br>gggyyy/m/d (aaa) | a)           |       |                |           |
| その他             | ggg yyyy/m/d (a                     | aa)          |       |                |           |
|                 | yyyy/m/d (aaa                       | /            |       |                |           |
|                 | gg yy/m/d (aaa)                     |              |       |                |           |
|                 | ggg yy/m/d (aaa)<br>ggg yy"年"m"月"d  | "日" (aaa)    |       | ¥              |           |
| ~               |                                     |              |       | 削除( <u>D</u> ) |           |
| 甘にかる知っいっの事子     | 形式を認切し、熱しい事                         | テ形式を入力して/#   | en    |                |           |
| 空になる祖の込のりな小     | 12-17で1進り(し、新しい4次)                  |              | -Cv.º |                |           |
|                 |                                     |              |       |                |           |
|                 |                                     |              |       |                |           |
|                 |                                     |              | ок    | キャンセル          |           |
|                 |                                     |              |       |                | 1         |

上図の式の中の " マークは、入力しなくても自動で入ります。 3. 2018/6/28 と入力しただけなのに、<u>平成に変わり、曜日も加わりました。</u>

| 自動保存(     | • 77      | י <b>רי ה</b>    | • ° •      | 4          | <b>≩</b> = |                |     |       |                    |             |              |
|-----------|-----------|------------------|------------|------------|------------|----------------|-----|-------|--------------------|-------------|--------------|
| ファイルホ     | -4 ¥      | <b>私</b>         | ページレ       | ‹イアウト      | 数式         | デ              | -9  | 校閲    | 表示                 | ۶           | )<br>実       |
| ■ ようしまでは、 | MSP<br>BI | 明朝<br><u>U</u> • | <b>⊞</b> • | - 12<br>&- | A - 2      | A              | = = | =   è | %≁<br>≣ <b>∍</b> ≣ | ë₽ ∄<br>≣ t | Fり返し<br>Zルを約 |
| クリップボード っ | a l       |                  | フォント       | · /        |            | r <sub>a</sub> |     |       | Ē                  | 記置          |              |
| B2        | -         | ×                | ~          | 1 2        | 018/6/     | 28             |     |       |                    |             |              |
| A         |           |                  | В          |            |            | С              | I   |       | E                  |             |              |
| 1         |           |                  | •          |            |            |                |     |       |                    |             |              |
| 2         | <u>म</u>  | 成 304            | 年6月2       | 28日(オ      | Ð          |                |     |       |                    |             |              |
| 3         |           |                  |            |            |            |                |     |       |                    |             |              |
| 4         |           |                  |            |            |            |                |     |       |                    |             |              |
| 5         |           |                  |            |            |            |                |     |       |                    |             |              |
| 6         |           |                  |            |            |            |                |     |       |                    |             |              |
| 7         |           |                  |            |            |            |                |     |       |                    |             |              |
| 8         |           |                  |            |            |            |                |     |       |                    |             |              |

上記、2項を色々と入力を試して見ると、変化がよく分かる。 次頁の表を参考にしてください。

## 書式の一覧(丹羽 睿さんの資料から)

年

| 書式記号          | 説明                          |
|---------------|-----------------------------|
| уу            | 西暦の下2桁を表示。                  |
| уууу          | 西暦を4桁で表示。                   |
| e             | 年を年号の年になおして1桁又は2桁の表示。       |
| ee            | 年を年号の年になおして2桁の数値で表示。        |
| g             | 元号をアルファベットの頭文字(M、T、S、H)で表示。 |
| gg            | 元号を漢字の頭文字(明、大、昭、平)で表示。      |
| ggg           | 元号を漢字(明治、大正、昭和、平成)で表示。      |
| THE ALL OF HE |                             |

西暦は2桁か4桁の表示となります。

## 月

| 書式記号  | 説明                            |
|-------|-------------------------------|
| m     | 月を1桁又は2桁の表示。                  |
| mm    | 1桁の月には前に0をつけて2桁で表示。           |
| mmm   | 英語の月の頭文字3文字(Jan~Dec)で表示。      |
| mmmm  | 英語の月をフル(January~December)で表示。 |
| mmmmm | 英語の月の頭文字(J~D)で表示。             |

## 日

| 書式記号 | 説明                |
|------|-------------------|
| d    | 日を1桁又は2桁の表示。      |
| dd   | 1桁の日には0をつけて2桁で表示。 |

曜日

| 書式記号 | 説明                            |
|------|-------------------------------|
| ddd  | 英語の曜日の頭文字3文字(Sun~Sat)で表示。     |
| dddd | 英語の曜日をフル(Sunday~Saturday)で表示。 |
| aaa  | 漢字の曜日の頭文字(日~土)で表示。            |
| aaaa | 漢字の曜日をフル(日曜日~土曜日)で表示。         |

以上